## 【Android】Wordpressブラウザー 設定手順

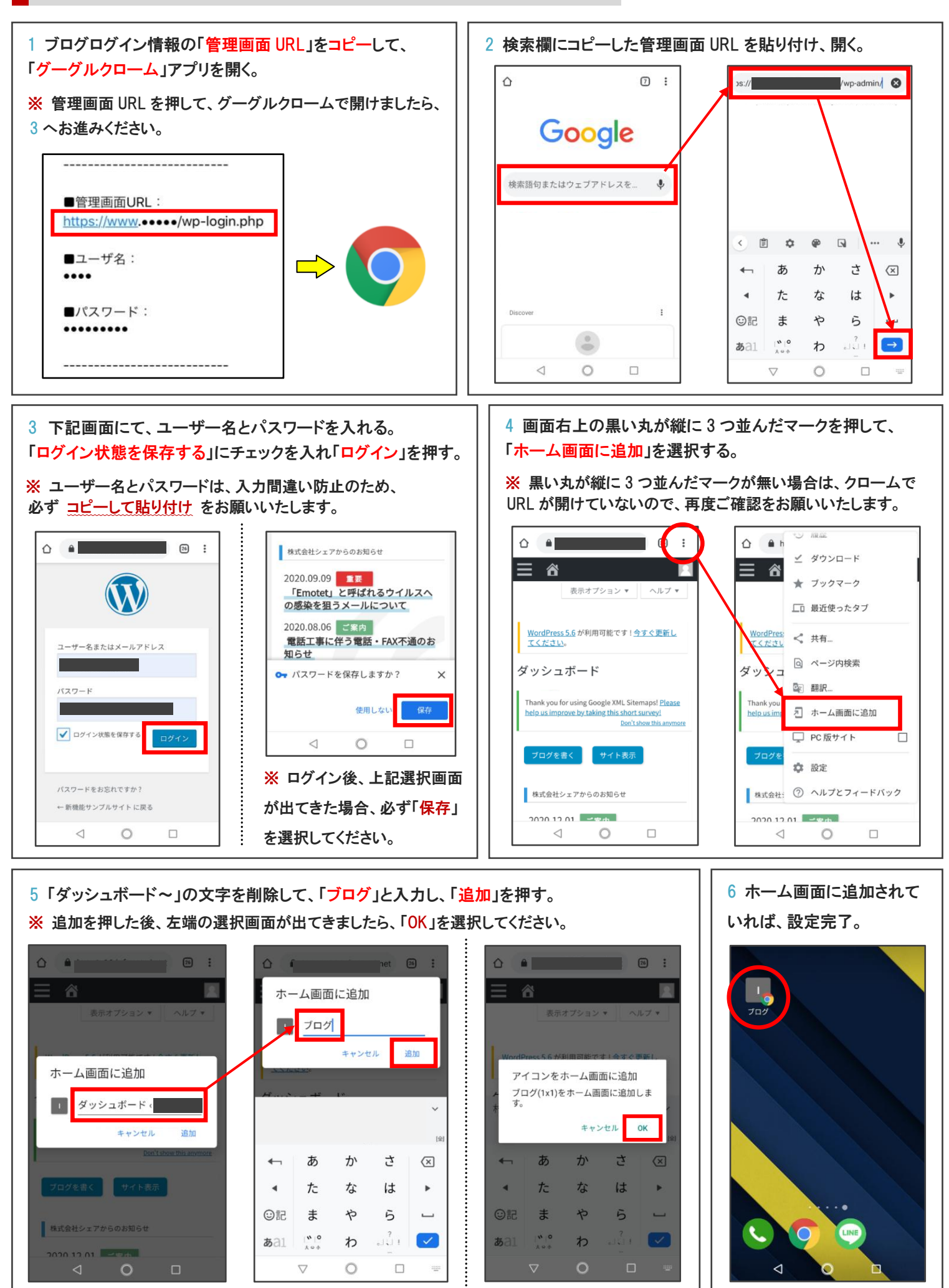